## Einrichtung Esaote ML5,20, 25, 30, 40, 50 via Netzwerkexport für sonoGDT

- Drücken Sie die Taste Start/End, anschliessend Enter danach Archiv/Rev
- Klicken Sie mit der Taste Rechts vom Trackball (Undo Taste) auf das Festplattensymbollinks oben am Bildschirm (sieht aus wie ein Torten-Diagramm)
- IP-Adressen Konfiguration auswählen
- Klick auf Punkt vor Folgende IP-Adresse Benutzen
- IP-Adresse: \$USIP\$
- Subnetzmaske: \$SUBNETZMASKE\$
- Standardgateway: \$GATEWAY\$
- OK anklicken
- Sie gelangen mittels der ARCH/REV Tast wieder zur Patienteneingabemaske

- Wechseln Sie mit der Taste Start/End in das Ultraschallbild, anschließend Taste Menü

- Wählen Sie den Menüpunkt Netzlaufwerk
- Klicken Sie auf Anfügen
- Beschreibung:

sonoGDT

- Einheit verbinden anklicken
- Drive: (Voreinstellung belassen)
  - \\\$SERVERIP\$\sonoGDT\\$TMP\$\studies
- Reconnect at logon: (Haken setzen)
- Finish anklicken, im folgenden Dialog:
- Account:

- Folder:

- Password: \$PASSWORD\$ (Groß-/Kleinschreibung beachten)

**MS-Video1 Codec** 

\$ACCOUNT\$

- Remember User and Password Haken setzen
- Finish, das Laufwerk sollte nun unter Laufwerk eingestellt sein.
- Aktiviert markieren
- Klicken Sie nun 2 x auf OK, damit die Einstellungen übernommen werden
- Taste Menü
- Wählen Sie den Menüpunkt Export Settings
- Qualität der Clips:
- Bildqualität: Hoch (uncompressed BMP)
- Bilder unter Belastung (nach Bedarf einstellen)
- Bericht senden (nach Bedarf einstellen)
- Taste Menü
- Menüpunkt Grundeinstellung
- Karteireiter Archiv: automatisches Speichern an, OK
- Taste Menü anklicken
- Anwender-Preset
- Hier können Sie nun die Speichereinstellungen der jeweiligen Presets EDITIEREN
- Karteireiter Allgemein: Für das jeweilige Preset unter Export sonoGDT einstellen
- Speichern